# GI231 3D modelování v programu Leapfrog Geo

Lekce 9:

Geologický model – mapa, strukturní data a GIS linie

Jakub Výravský Vojtěch Wertich Přemysl Pořádek

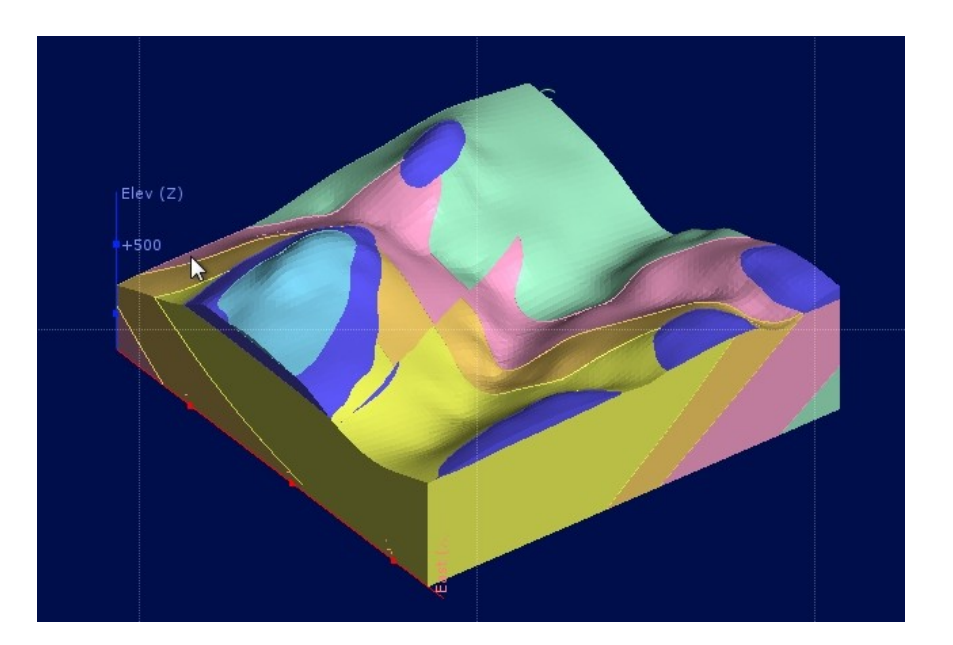

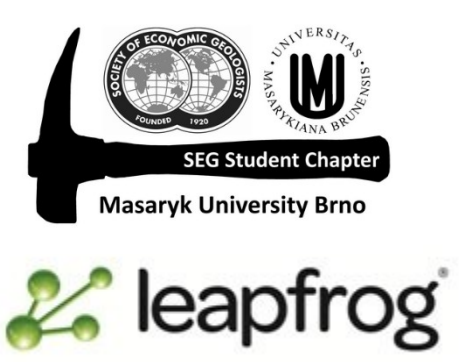

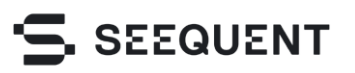

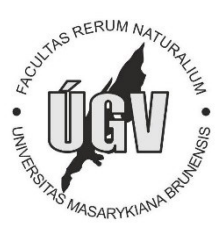

- V této lekci se naučíme vytvořit geologický model za použití mapy, strukturních dat a GIS linií
- Data k této lekci jsou v adresáři Session 9 building from a map using structural data

- Nový projekt  $\rightarrow$  Sagean Valley
- Importování nereferencované mapy → GIS data ... → Import Map
- Klik na *Marker 1*
- Přesunout značku na místo, kde se dají určit souřadnice
- Vyplnit souřadnice
- Opakovat postup pro ostatní body
- Importovat mapu
- Oprava souřadnic 2x klik na mapu v projektovém adresáři

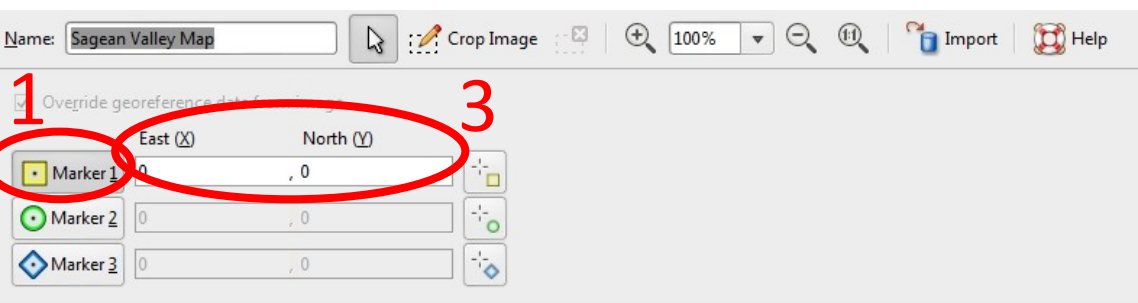

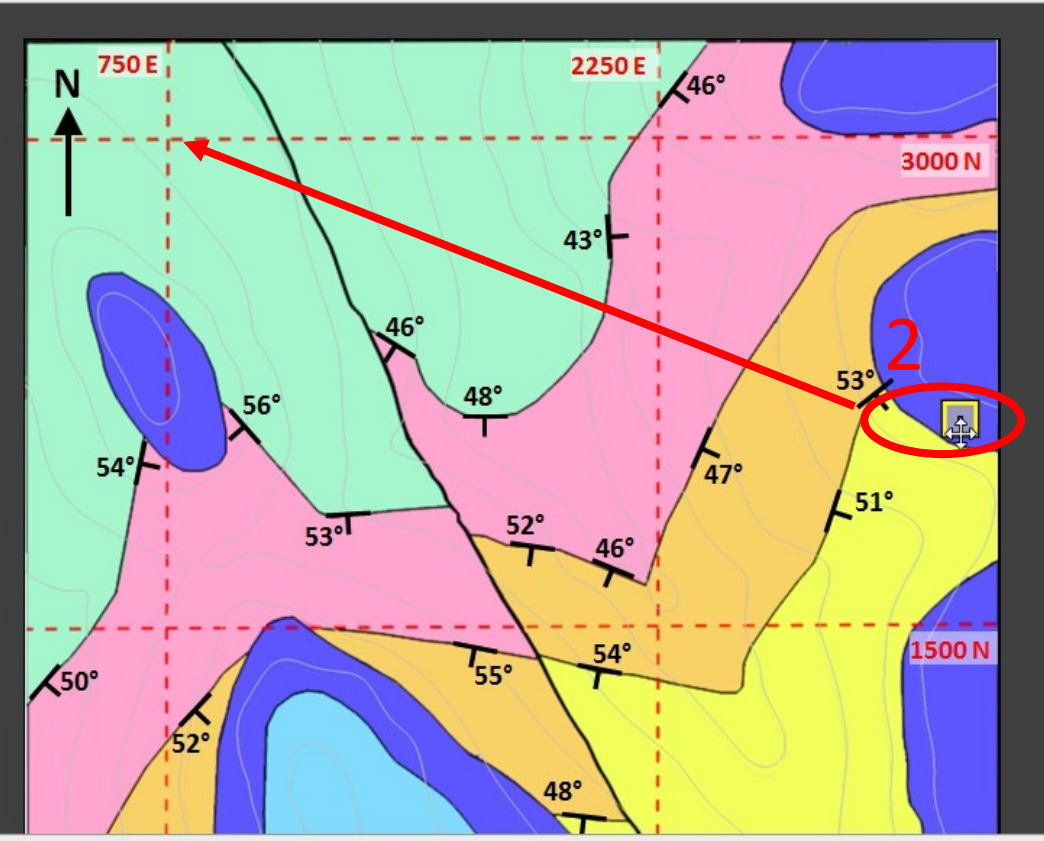

A Topography

GIS data: Sagean Vall... -

None

Views

Maps and Photos

GIS objects

Sagean Valley Map

## Topografie z bodů

- *Points* → *Import Points* (Sagean\_Valley\_Topography.csv)
- Topography  $\rightarrow$  New Topography  $\rightarrow$  From Points
- Promítněte si geologickou mapu na topografii

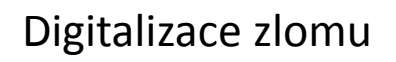

- Nakreslením linie (zlomu) na topografii,
   Leapfrog automaticky spočítá na základě topografie sklon při povrchu
- Pohled shora
- GIS Data...  $\rightarrow$  New GIS Line (Fault)
- Nakreslit zlom GIS linií
- Uložit

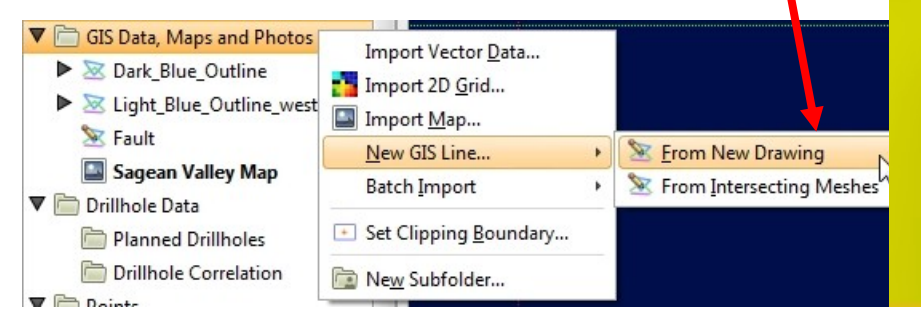

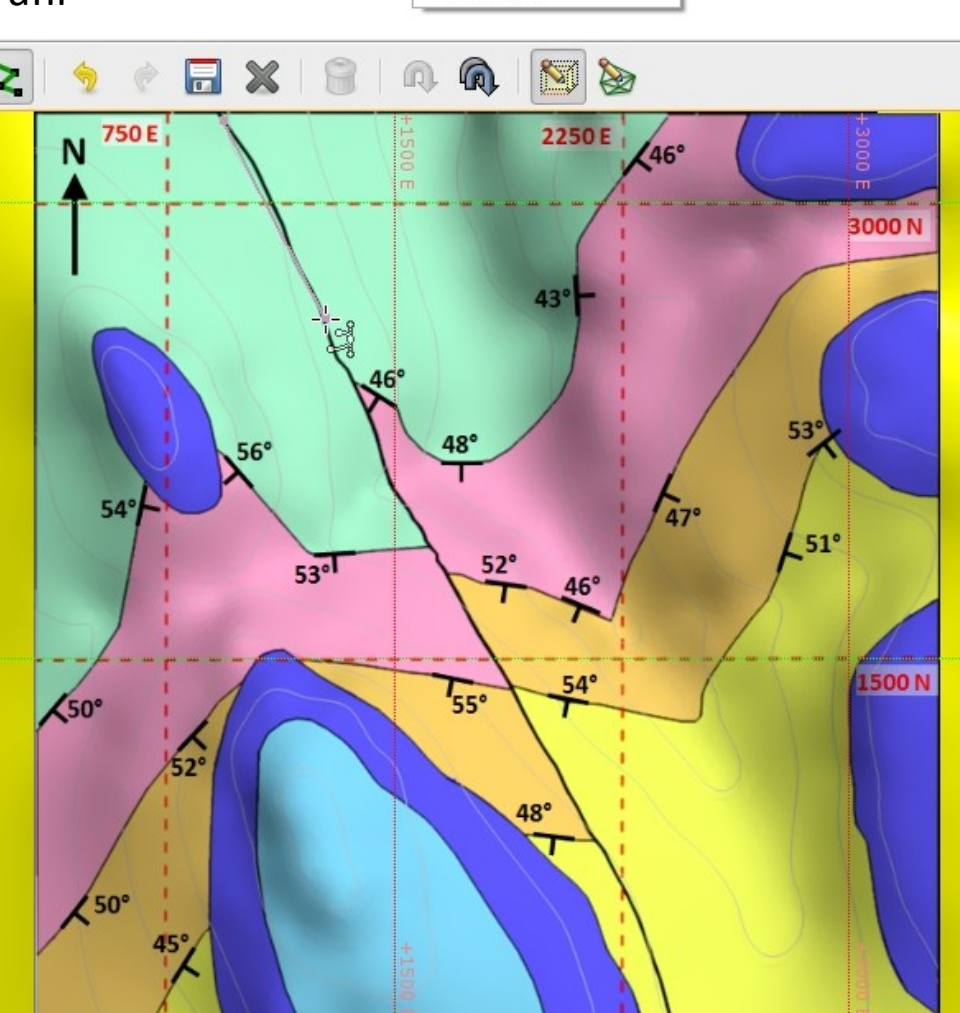

#### 3D modelování v programu Leapfrog Geo

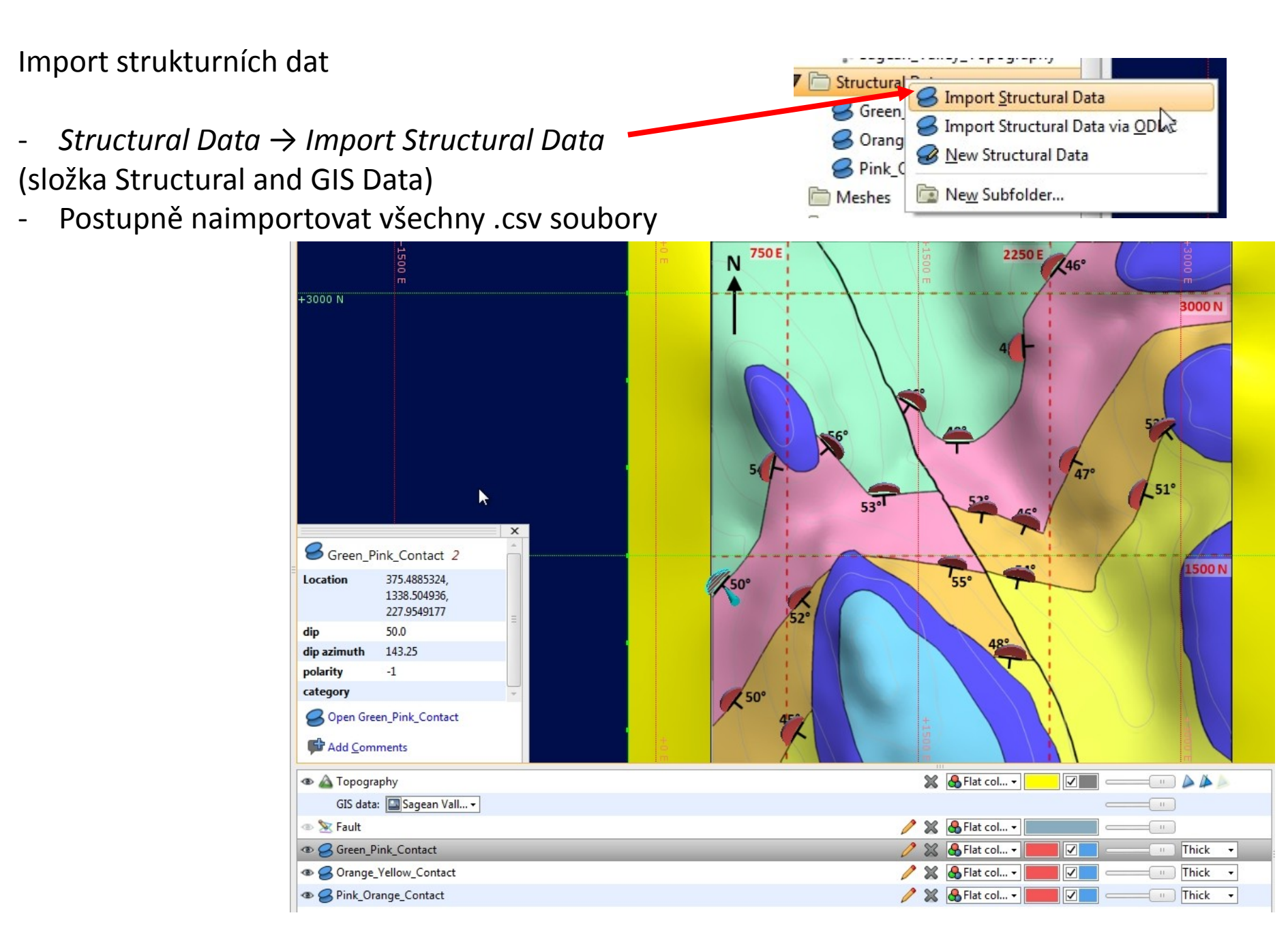

Tvorba geologického modelu

- Nový geologický model  $\rightarrow$  pomocí šipek nastavit plošný rozsah podle mapy
- Výškový rozsah (Z) nastavit mezi –260 a 760 m
- Rozlišení 50

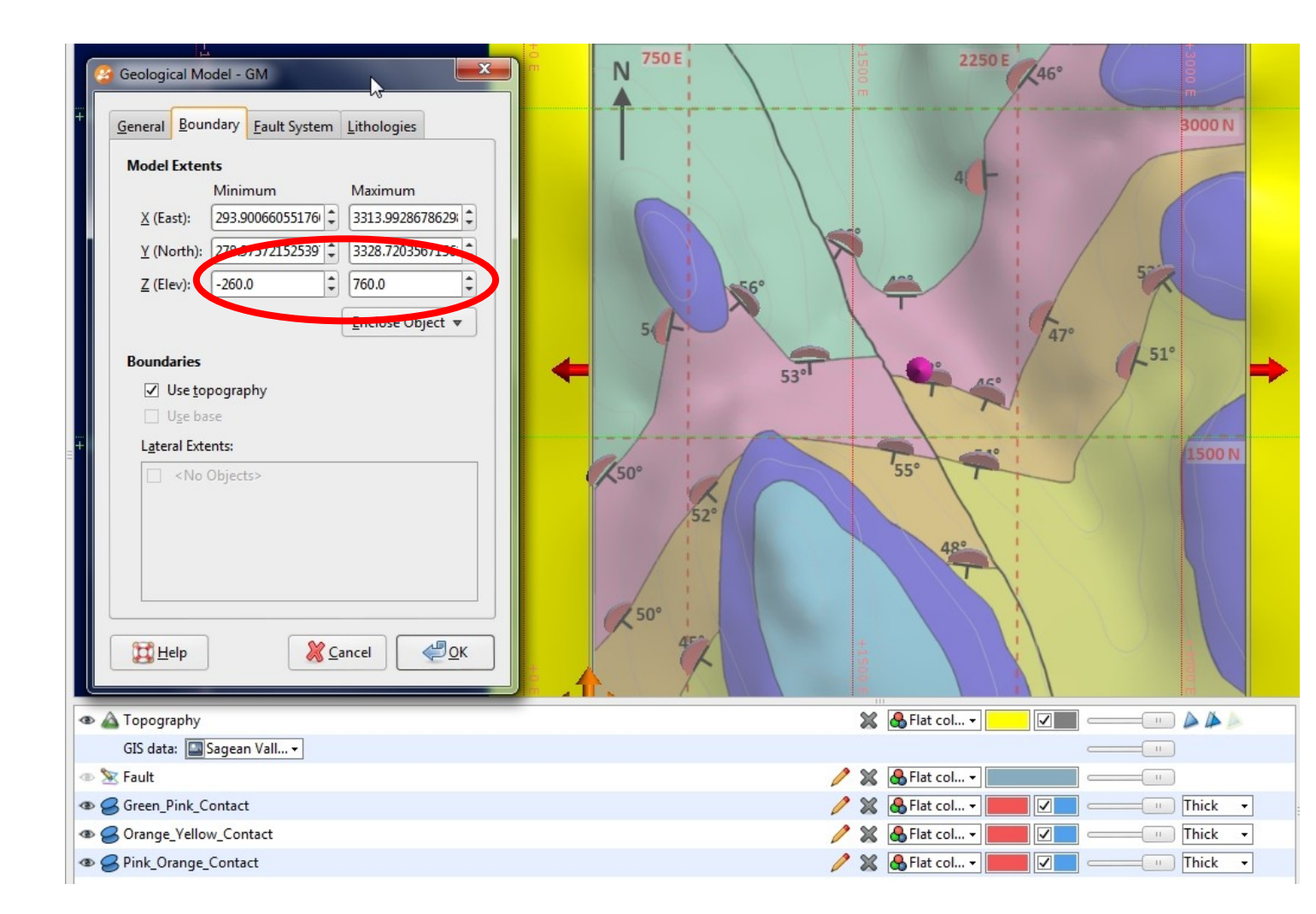

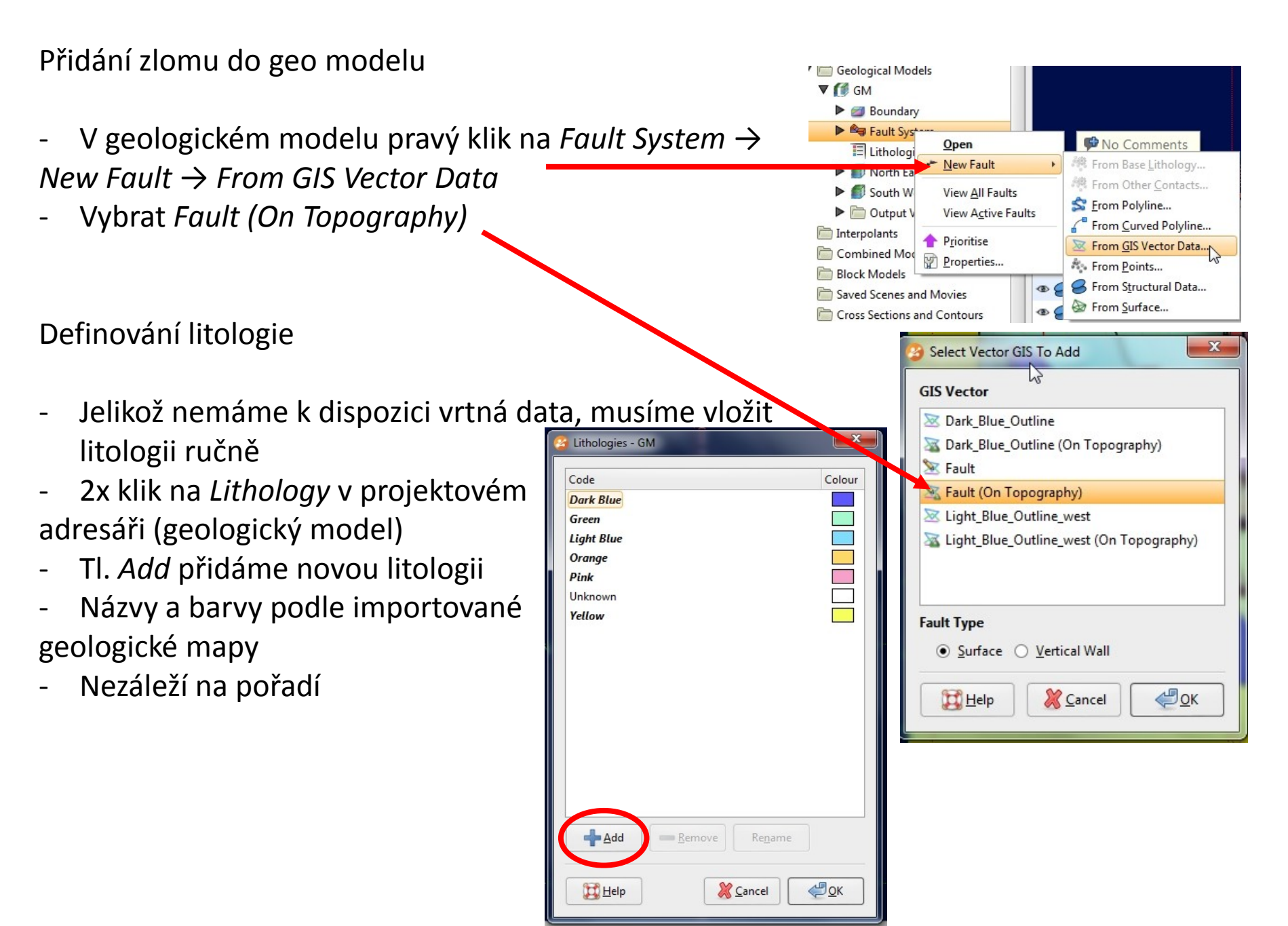

Lekce 9: Geologický model – mapa, strukturní data a GIS linie

Definování stratigrafie

- Musíme ručně nastavit sedimentární sekvenci od nejstarší (green) k nejmladší (yellow)
- Pravý klik na Surface Chronology → New Deposit →
   From Structural Data
- First Lithology  $\rightarrow$  pink (younger)
- Second lithology  $\rightarrow$  green (older)
- v následujícím okně vybereme
   From Existing Structural Data
- Z nabídky vybereme
- Green\_Pink\_Contact
- Postup zopakujeme pro *Pink-Orange* a *Orange-Yellow*
- 2x klik na Surface Chronology
- Aktivovat Contact Surfaces
- Správné pořadí od nejmladší k nejstarší

| a sun | ace Chronology - Givi          |  |
|-------|--------------------------------|--|
| Conta | act <u>s</u> urface chronology |  |
|       | Contact surface                |  |
|       | 😸 orange - yellow contacts     |  |
|       | 😸 pink - orange contacts       |  |
|       | 😸 green - pink contacts        |  |
|       |                                |  |

#### 3D modelování v programu Leapfrog Geo

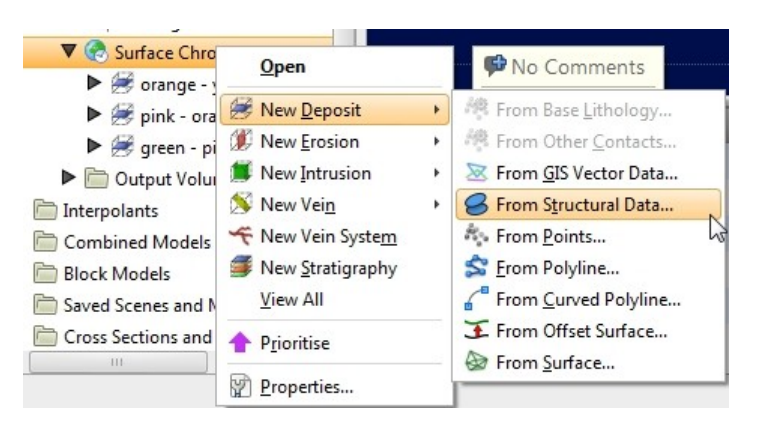

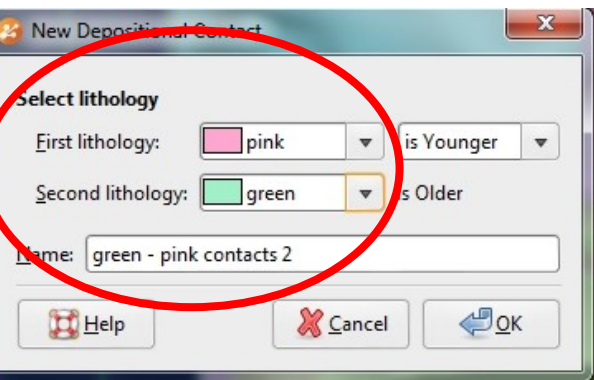

| 😳 New Structural Data                          | ×                 |
|------------------------------------------------|-------------------|
| Structural Data From O New Drawing  O Existing | g Structural Data |
| Green_Pink_Contact                             | •                 |
| Use Query Filter                               | $\Im$             |
| Query Filter:                                  | •                 |
| Name: Green_Pink_Cont                          | act               |
| Help Cance                                     | н С               |

#### Lekce 9: Geologický model – mapa, strukturní data a GIS linie

### 3D modelování v programu Leapfrog Geo

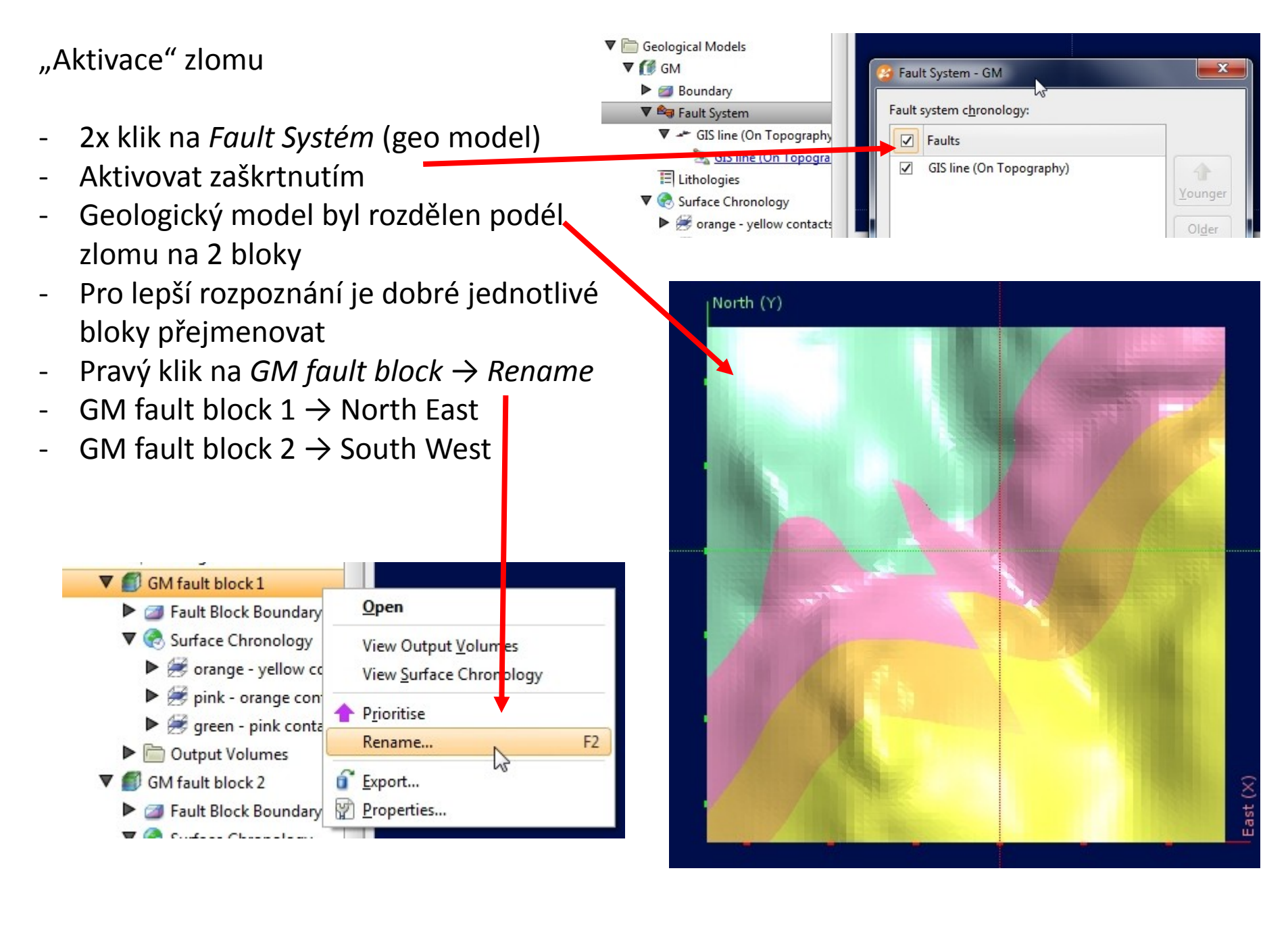

Přidání erozních ploch z GIS linií

- Přidáme litologie Dark Blue a Light Blue
- GIS Data,..  $\rightarrow$  Import Vector Data (složka Structural and GIS Data)
- Filter Data nechceme, odškrtnout
- Pravý klik na Surface Chronology (GM South West) → New Erosion
   → From GIS Vector Data
- GIS vector data Dark\_Blue\_Outline (on Topography)
- First lithology dark blue
- Pravý klik na Surface Chronology (GM South West) → New Erosion
   → From GIS Vector Data
- GIS vector data Light\_Blue\_Outline\_west (on Topography)
- First lithology light blue
- Second lithology dark blue

| 🔉 Dark_Blue_Ou          | tline (On Topog  | raphy | /)         |    |
|-------------------------|------------------|-------|------------|----|
| Select lithology        |                  |       |            |    |
| <u>First lithology:</u> | dark blue        | •     | is Younger | •  |
| Second lithology:       | Unknown          | •     | is Older   |    |
| Jame: Unknown - d       | lark blue contac | ts    |            | 23 |

|                                       |                | 55                                       |                | Open                      |
|---------------------------------------|----------------|------------------------------------------|----------------|---------------------------|
|                                       | •              | 😸 orange - yellow co                     | 3              | Copy                      |
| 🚱 New Erosional Contact               | x              | green - pink conta<br>green - pink conta | <b>*</b>       | New [                     |
| Select GIS vector data:               |                | put Volumes                              | 1              | New I<br>New \            |
| Select lithology                      | Models<br>lels | *                                        | New V<br>New S |                           |
| Eirst lithology: Iight blue v is Your | nger 🔻         | ions and Contours<br>idients             | <b>↑</b>       | P <u>r</u> iorit<br>Prope |
| Name: dark blue - light blue contacts | <u>е</u> ск    |                                          |                |                           |

| 😳 Import GIS Vector Da      | ita               | ×  |
|-----------------------------|-------------------|----|
| Files to be imported        |                   |    |
| 🗵 Dark_Blue_Outlin          | ne                |    |
| 🔀 Light_Blue_Outli          | ne_west           |    |
|                             |                   |    |
|                             | N                 |    |
| Eilter data                 | 3                 |    |
| Senthing athin              | 0                 |    |
| <u>1</u>                    |                   |    |
| of the <u>b</u> ounding box | Clipping Boundary |    |
|                             |                   |    |
| Help                        | 💥 Cancel 🥰        | ОК |
|                             |                   |    |

| Open                      |                                                                                                    | No Comments                  |      |
|---------------------------|----------------------------------------------------------------------------------------------------|------------------------------|------|
| Copy Chronology To        | _                                                                                                    | Tab or click to add          |      |
| 😸 New <u>D</u> eposit     |                                                                                                    |                              |      |
| 💯 New <u>E</u> rosion     | +                                                                                                    | From Base Lithology          |      |
| Mew Intrusion             |                                                                                                    | From Other <u>C</u> ontacts  |      |
| ≶ New Vei <u>n</u>        |                                                                                                    | Sector Data                  | N    |
| 🜱 New Vein Syste <u>m</u> |                                                                                                    | S From Structural Data       | 10   |
| Mew Stratigraphy          |                                                                                                    | From Points                  |      |
| <u>V</u> iew All          |                                                                                                    | S Erom Polyline              |      |
| <b>P</b> rioritise        |                                                                                                    | From <u>C</u> urved Polyline |      |
| Properties                | _                                                                                                    | From <u>S</u> urface         |      |
|                           | Open         ② Copy Chronology To         ※ New Deposit         ※ New Erosion         ※ New Veins         New Vein         New Vein System         ※ New Vein System         ※ New Vein System         ※ New Vein System         ※ New Vein System         ※ New Stratigraphy         View All <ul> <li>Prioritise</li> <li>Properties</li> </ul> | Open                         | Open |

Přidání erozních ploch z GIS linií

- Pravý klik na Surface Chronology (GM North East) → New Erosion
   → From GIS Vector Data
- GIS vector data Dark\_Blue\_Outline (on Topography)
- First lithology dark blue
- U obou bloků aktivovat v Surface chronology

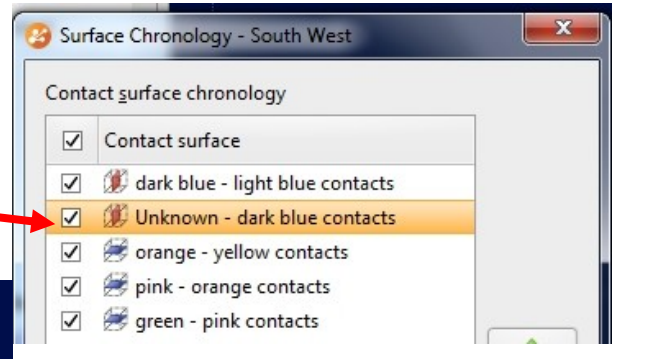

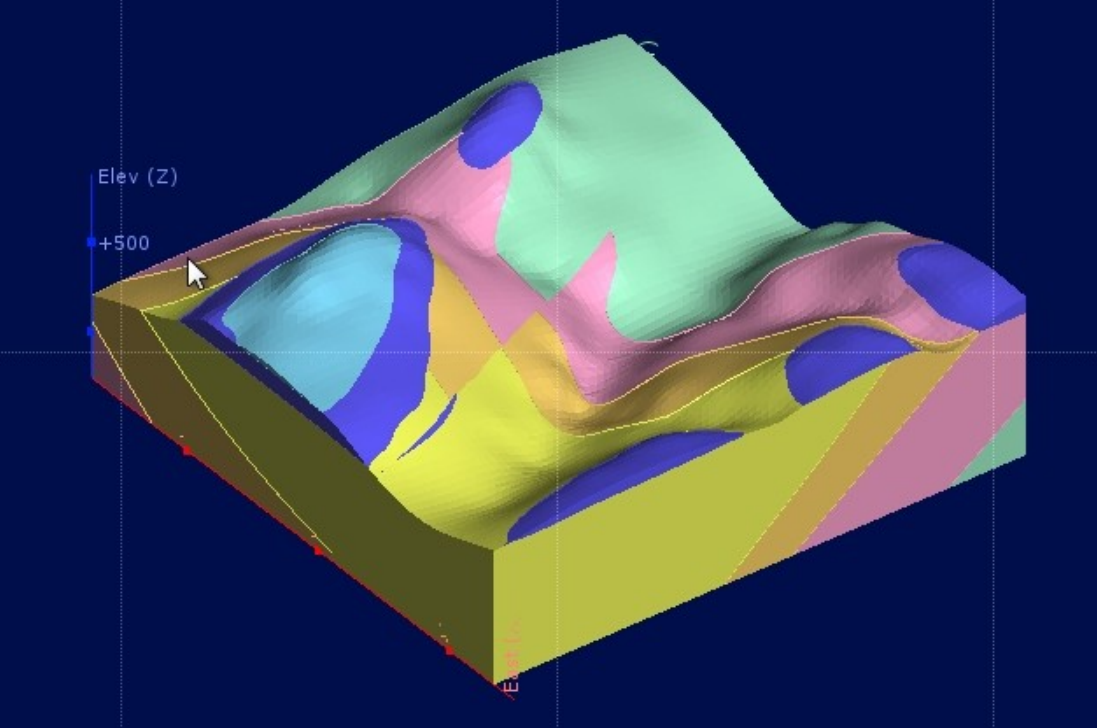

Výsledný model